## 1. Запуск Портала

## 1.1. Авторизация на Портале

Для авторизации на Портале необходимо выполнить следующую последовательность действий:

- Запустить интернет-обозреватель двойным нажатием левой кнопки мыши на его ярлыке на рабочем столе или нажать кнопку «Пуск» и в открывшемся меню выбрать пункт, соответствующий интернет-обозревателю (рекомендуемые браузеры: Яндекс и Google Chrome).
- 2) В адресной строке интернет-обозревателя ввести адрес: https://promote.budget.gov.ru/.
- 3) Откроется главная станица Портала, где необходимо нажать кнопку «Войти» в правом верхнем углу страницы сайта, как показано на Рисунке 1.

| Портал предоставления мер финансовой государственной поддержки | Навигат             | ор Техническая поддержка Новости 💭 | Войти   |
|----------------------------------------------------------------|---------------------|------------------------------------|---------|
| Преференциальн<br>бизнеса                                      | ые режимы для       | поддержки                          |         |
| Территории опережающего развития - ФЗ от 29.12.2014 № 473-ФЗ   |                     |                                    | Перейти |
| <del>&lt;</del>                                                | 00•                 |                                    | ÷       |
| Поиск отборов и субсидий по названию, ключе                    | вым словам или ОГРН |                                    | Найти   |

## Рисунок 1. Кнопка «Войти» на главной странице Портала

Для доступа к полному функционалу Портала (формирование проекта заявки и управление заявками) необходимо пройти авторизацию. Для прохождения авторизации пользователю необходимо иметь учётную запись на Едином портале государственных и муниципальных услуг (Физическое лицо, Индивидуальный предприниматель, Юридическое лицо).

Далее откроется модальное окно для перехода к авторизации на Едином Портале государственных и муниципальных услуг (Госуслуги), как показано на Рисунке 2.

## Вход через госуслуги

 Я заявитель и (или) эксперт Я обеспечиваю и (или) контролирую процедуры  $(\mathbf{i})$ отбора Войти Уважаемые пользователи! На Портале реализована поддержка отечественных средств криптографии. Портал автоматически определяет возможность подключения пользователей с использованием отечественных средств криптографии. Если такой возможности на Вашем устройстве нет, то подключение будет также безопасно и защищено, но без использования отечественных криптографических стандартов. Скрыть

Рисунок 2. Окно авторизации на Портале

Над кнопкой «Войти» нужно нажатием выбрать один из предложенных вариантов.

- Я заявитель и (или) эксперт у пользователя нет полномочий и он хочет принимать участие в отборе (подавать заявки или работать с уже поданными им заявками) или проводить экспертизу заявок.
- 2) Я обеспечиваю и (или) контролирую процедуры отбора у пользователя есть полномочия ГРБС, организатора отборов, члена конкурсной комиссии, председателя конкурсной комиссии или валидатора, и он хочет участвовать в проведении конкурсной процедуры.

Выбранный вариант сохраняется для последующей авторизации в системе. Если пользователь авторизуется через другой браузер или заходит на Портал в режиме Инкогнито, необходимо будет пройти всю процедуру авторизации заново.

Далее нужно нажать на кнопку «Войти». При первичной авторизации пользователя на Портале, необходимо будет подписать согласие на обработку персональных данных, как на Рисунке 3, заполнив следующие данные:

1) ФИО пользователя и адрес регистрации.

 Поля для заполнения данных паспорта: серия, номер, дата выдачи, код подразделения и кем выдан – заполняются автоматически.

| СОГЛАСИЕ НА ОБРАБОТКУ ПЕРСОНАЛЬНЫХ ДАННЫХ                                                                                                    |                                                                                                    |                                                                                                    |                                                                                                    |                                                                                                    |  |
|----------------------------------------------------------------------------------------------------|----------------------------------------------------------------------------------------------------|----------------------------------------------------------------------------------------------------|----------------------------------------------------------------------------------------------------|----------------------------------------------------------------------------------------------------|--|
| Я, <b>[ФИО],</b> зарегистрированны                                                                                                    | й по адресу (по месту жит                                                                                                    | ельства)                                                                                                    |                                                                                                    |                                                                                                    |  |
| Введите текст                                                                                                    |                                                                                                    |                                                                                                    |                                                                                                    |                                                                                                    |  |
| Паспорт РФ                                                                                                    |                                                                                                    |                                                                                                    |                                                                                                    |                                                                                                    |  |
|                                                                                                    |                                                                                                    | Дата выдачи *                                                                                                    |                                                                                                    |                                                                                                    |  |
|                                                                                                    |                                                                                                    | 01.01.2022                                                                                                    | Ė                                                                                                    |                                                                                                    |  |
|                                                                                                    |                                                                                                    |                                                                                                    |                                                                                                    |                                                                                                    |  |
|                                                                                                    |                                                                                                    |                                                                                                    |                                                                                                    |                                                                                                    |  |
| В соответствии с требованиями ст.<br>Министерству финансов Российски<br>предоставления мер финансовой<br>власти в качестве экспертов и чле<br>образования, адрес электронной<br>счета в Пенсионном фонде Россия | атын 9 Федерального закона<br>ой Федерации, федеральным<br>государственной поддержки<br>нев конкурсных комиссий, на<br>еных, включающих фамиллию<br>поотъл, паслортные данные, к<br>и (СНИЛС), идентификационн<br>циях, в целях осуществления | от 27.07.2006 № 152-ФЗ «О і<br>органам исполнительной вл<br>(далее — органы власти), а та<br>з вотоматизированиуо, а така<br>имя, отчество, должность, св<br>онтактный (-е) телефон (-ы),<br>ой номер налогоплательщик<br>действий по подключению и | персональных данн<br>асти — пользовател<br>кже иным лицам, п<br>ке без использован<br>едения о месте раб<br>траховой номер ин<br>а (ИНН), даниње о ;<br>и работе в государс | ых» даю своё согласне<br>ям Портала<br>ривлекаемым органами<br>ик средств автоматизации,<br>оты и опыте работы,<br>дивидуального лицевого<br>засчётных счетах, открытых<br>технюй интегрированной |  |

Рисунок 3. Согласие на обработку персональных данных

Если все обязательные поля, отмеченные красной звездочкой, заполнены, а также если текст согласия промотан до конца – кнопка «Подписать» станет активной.

Если согласие было подписано и нажата кнопка «Войти», то происходит переход на страницу авторизации Единой системы идентификации и аутентификации (ЕСИА), как на Рисунке 4. Полная инструкция по авторизации на портале Госуслуг расположена по ссылке: https://www.gosuslugi.ru/help/faq/login/2745.

| госу   | СЛУГИ Единая система<br>идентификации и аутентификации                           | 4                                              |
|--------|----------------------------------------------------------------------------------|------------------------------------------------|
|        | Вход<br>эб Субсидии                                                              | Куда ещё можно войти с<br>паролем от Госуслуг? |
|        | Телефон, почта или СНИЛС                                                         |                                                |
|        | Пароль                                                                           |                                                |
| C      | Не запоминать логин и пароль                                                     |                                                |
| 1      | Войти                                                                            |                                                |
|        | Я не знаю пароль                                                                 |                                                |
| Зареги | стрируйтесь для полного доступа к сервисам<br>Вход с помощью электронной подписи |                                                |

Рисунок 4. Окно авторизации ЕСИА

После успешной авторизации на ЕСИА, пользователь перенаправляется на страницу выбора профиля, как на Рисунке 5, где будет отображаться профиль физического лица, а также организации которые есть у пользователя в ЕСИА. Необходимо выбрать профиль или организацию, от имени которой предполагается работать на Портале.

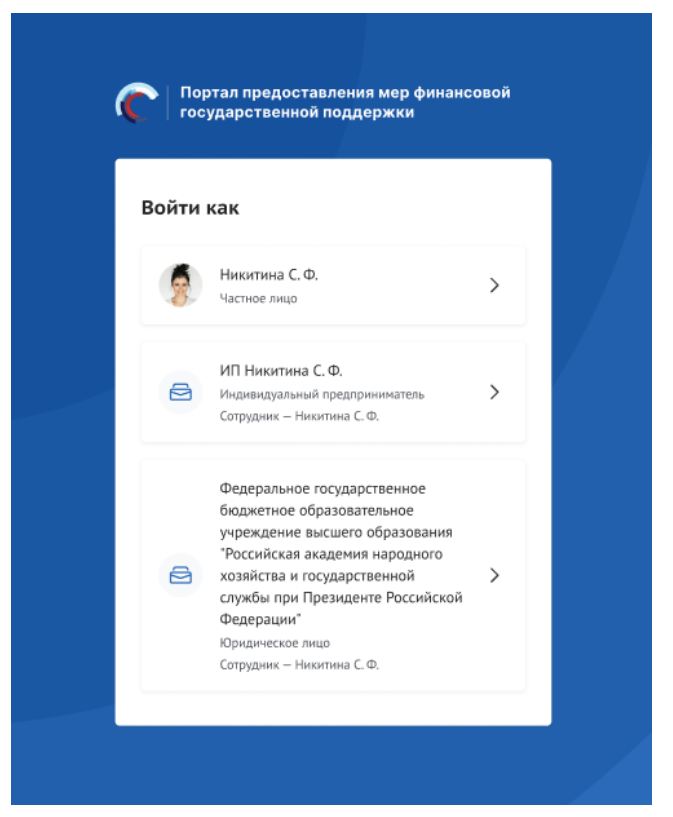

Рисунок 5. Профили пользователя на Портале

Профиль физического лица содержит следующую информацию:

- Аватар пользователя (при наличии).
- ФИО пользователя.
- Подпись: «Физическое лицо».

Профиль организации содержит:

- Иконку организации.
- Сокращенное название организации.
- Подпись: «Сотрудник ФИО сотрудника».

После выбора профиля, система автоматически перенаправит пользователя на страницу «Мой профиль».